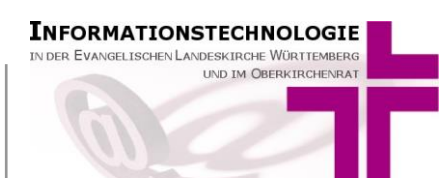

## Inhalt

#### Inhalt 1

| 1  | Grundlagen und Zugang2                                       |  |  |  |  |  |  |
|----|--------------------------------------------------------------|--|--|--|--|--|--|
| 2  | Äußerungen des kirchlichen Lebens – EKD-Statistik3           |  |  |  |  |  |  |
| 3  | Bearbeiten der aktuellen Statistik4                          |  |  |  |  |  |  |
| 4  | Erfassen der Statistikdaten5                                 |  |  |  |  |  |  |
|    | 4.1 Statistikdaten                                           |  |  |  |  |  |  |
|    | 4.2 Amtshandlungen7                                          |  |  |  |  |  |  |
|    | 4.3 Gottesdienste und Abendmahl                              |  |  |  |  |  |  |
|    | 4.4 Kirchliche Unterweisung9                                 |  |  |  |  |  |  |
|    | 4.5 Gemeindliche Aktivitäten9                                |  |  |  |  |  |  |
|    | 4.6 Ehrenamtliche Mitarbeit                                  |  |  |  |  |  |  |
|    | 4.7 Ehrenamtliche Mitarbeit in Gemeinde und Gemeindediakonie |  |  |  |  |  |  |
|    | 4.8 Ständige Kreise                                          |  |  |  |  |  |  |
| 5  | Eingaben speichern11                                         |  |  |  |  |  |  |
| 6  | Amtshandlungen berechnen12                                   |  |  |  |  |  |  |
| 7  | Zusammenarbeit mit einem Kirchenregisteramt14                |  |  |  |  |  |  |
| 8  | Übergabe ans Dekanatamt 14                                   |  |  |  |  |  |  |
| 9  | Ausgabe von Statistiken14                                    |  |  |  |  |  |  |
| 10 | Aggregierte Statistiken                                      |  |  |  |  |  |  |
| 11 | Hinweise für die Dekanatämter18                              |  |  |  |  |  |  |
| 12 | Sonderpfarrämter19                                           |  |  |  |  |  |  |
| 13 | Hinweise für das Zählen von Aufnahmen 19                     |  |  |  |  |  |  |
| 14 | Hotline und Infoseite                                        |  |  |  |  |  |  |

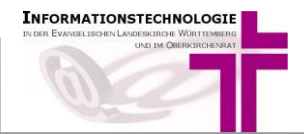

AHAS-online wird zur elektronischen Unterstützung der Führung von Amtshandlungsverzeichnissen bereitgestellt. Entsprechend Kirchenregistergesetz sowie Kirchenregisterverordnung werden in den Amtshandlungsverzeichnissen beurkundet:

- die Taufe
- die Konfirmation
- die Trauung
- die Gottesdienste anlässlich einer bürgerlichen Eheschließung/Lebenspartnerschaft
- die Bestattung
- die Aufnahme, der Übertritt und die Wiederaufnahme in die Kirche

Außerdem dient AHAS-online zur Führung weiterer Verzeichnisse (§2 Kirchenregistergesetz):

- Verzeichnis der Austritte
- Verzeichnis der Familien (Familienverzeichnis)

Darüber hinaus unterstützt AHAS-online bei der Erstellung der EKD-Statistik Tabelle II "Äußerungen des kirchlichen Lebens".

Der Zugang zu AHAS-online erfolgt

- nach Freischaltung
- unter Nutzung eines auf dem PC im Browser installierten DaviP-online-Zertifikates
- mit der vom Meldewesen eingerichteten Benutzerkennung und dazugehörigem Kennwort

über die Internetadresse https://ahas-online.elk-wue.de

Auf <u>https://ahas-online.elk-wue.de/info/</u> stellen wir Ihnen die aktuelle Version dieser Anleitung und das Anwenderhandbuch zum Download bereit.

Melden Sie sich zunächst in AHAS-online mit Ihrer Benutzerkennung und dem dazugehörigen Kennwort an:

| D'ORG                                        |          |
|----------------------------------------------|----------|
| Anmeldung                                    |          |
| Bitte melden Sie sich mit Kennung und Kennwo | rt an:   |
| Kennung                                      |          |
| Kennwort                                     |          |
| D'ORG-AH fuer ELKWUE                         | ~        |
|                                              | Anmelden |
|                                              |          |
| v5.0.78.0-SNAPSHOT 20201130-121045 rfceecec8 |          |

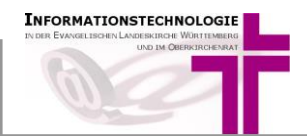

# 2 Äußerungen des kirchlichen Lebens – EKD-Statistik

Mit AHAS-online werden ab 2020 in allen Kirchengemeinden und Sonderpfarrstellen der Evangelischen Landeskirche Württemberg die Daten zur EKD-Statistik Tabelle II erfasst/ermittelt. Neben den Amtshandlungsdaten unterscheiden sich für gerade und ungerade Jahre die Erfassungsmasken:

- Gerade Jahre (2018, 2020, etc.): mit Detailangaben zu Ehrenämtern
- Ungerade Jahre (2019, 2021, etc.): mit Detailangaben zu ständigen Kreisen

Kirchengemeinden, die AHAS-online noch nicht für die Kirchbuchführung verwenden, sowie Sonderpfarrstellen und auch Dekanatämter, die in den vergangenen Jahren noch nicht freigeschaltet waren, benötigen zuerst die Freischaltung für die Statistikfunktionen und Zugangsdaten für AHAS-online. Falls Sie noch keine Zugangsdaten haben, schreiben Sie uns bitte eine kurze Mail an <u>meldewesen@elk-wue.de</u> mit folgenden Angaben:

- Wird bereits DaviP-online verwendet?
- Benötigen Sie die Zugangsdaten fürs Pfarramt, Kirchenregisteramt, Dekanatamt oder für eine Sonderpfarrstelle?
- Wann können wir Sie am besten telefonisch erreichen?
- Angaben zu Ihrer Person: Name, Vorname, Dienststelle

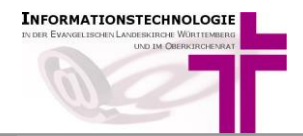

Nach erfolgreicher Anmeldung finden links die Menü-Leiste. Klicken Sie auf den Punkt "Statistik". Dann sehen Sie folgende Funktionen:

| <ul> <li>Statistikdaten AH-berechnet</li> <li>Statistikdaten aggregiert</li> </ul>                                                | Filter                                 |                        |  |
|----------------------------------------------------------------------------------------------------|----------------------------------------|------------------------|--|
| AH-manuell, onne Berechnung     AH steht hier für Amtshandlungen.                                                                 | Jahresabschluss                        | >                      |  |
|                                                                                                    | Familienverzeichnis     Statistik      | ~                      |  |
| a) "Statistikdaten AH-berechnet":                                                                                                 | E Statistikdaten AH-berec              | <mark>hnet</mark><br>t |  |
| wenn Sie als <b>Kirchengemeinde/Kirchenregisteramt</b> Ihre<br>Kirchenbücher im zu ermittelnden Jahr vollständig mit AHAS geführt | AH-manuell, ohne Bered                 | chnung                 |  |
| haben und alle Amtshandlungen <u>vollzogen</u> sind.                                                                              | Strukturdaten                          | >                      |  |
| restlichen Statistikwerte könnenmanuell erfasst werden.                                                                           | <ul> <li>Änderungsprotokoll</li> </ul> | /                      |  |

oder wenn Sie als Sonderpfarramt keine Amtshandlungsdaten erfassen müssen.

Die Amtshandlungen werden dann automatisch auf null gesetzt und die restlichen Statistikwerte können manuell erfasst werden

#### b) "AH-manuell, ohne Berechnung":

wenn Sie Ihre Kirchbücher noch manuell oder <u>unvollständig</u> im zu ermittelnden Jahr geführt haben

Manuelle Erfassung aller Daten, inklusive der Amtshandlungen erforderlich

#### c) "Statistikdaten aggregiert":

Hier werden die einzelnen Statistiken (pro Kirchengemeinde) auf höherer Ebene (Gesamtkirchengemeinde, Verzeichnisstelle (Kirchenregisteramt), Dekanat, Landeskirche) zusammengefasst ausgegeben (s. Punkt 10).

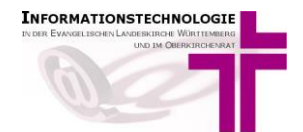

## 4 Erfassen der Statistikdaten

Nach dem Sie "Statistikdaten AH-berechnet" bzw. "AH-manuell, ohne Berechnung" ausgewählt haben, sehen Sie alle Statistikdatensätze, die bereits für das aktuelle Jahr angelegt sind, sowie Datensätze der Vorjahre, sofern vorhanden.

Je nachdem für welchen Dienststelle Sie freigeschaltet sind, sehen Sie eine unterschiedliche Anzahl von Datensätzen:

- Dekanate sehen alle Statistikdatensätze der Kirchengemeinden und Sonderpfarrstellen im Dekanat
- Kirchengemeinden/Kirchenregisterämter sehen alle Statistikdatensätze der Kirchengemeinden, die zu Ihrer Verzeichnisstelle gehören.
- Sonderpfarrstellen sehen die Statistikdatensätze aller Sonderpfarrstellen.

Sie können nach dem Eintragungsjahr filtern. Wählen Sie dazu das Eintragsjahr aus (1) und aktivieren Sie die Suchfunktion durch Anklicken des Lupen-Symbols (2):

| Willkommen Ve    | rwalten Statistikdaten AH-berechne      | t 🗵             |                       |                     |                                       | 1.)                       |                              |
|------------------|-----------------------------------------|-----------------|-----------------------|---------------------|---------------------------------------|---------------------------|------------------------------|
| Alle             | ✓ Suchbegriff                           | (e) <b>2</b> .) | Kirchengemein         | de:                 | <ul> <li>Eintragsjahr: 203</li> </ul> | 20 👻 Freigabe Dekanat     | amt: egal 👻                  |
| A 🕇 🗹            | A C Statistikdaten für Dekanate anlegen |                 |                       |                     |                                       |                           |                              |
| Suchergebnisse   |                                         |                 |                       |                     |                                       |                           |                              |
| 📃 Eintragsjahr 🔻 | Art                                     | Kirchengemeinde | KG-Name*              | Freigabe Dekanatamt | letzte Datenermittlung am*            | letzte Datenermittlung um | letzte Datenermittlung durch |
| 2020             | mit Ehrenamt (gerade Jahre)             | 120101104       | Stuttgart Christuskir | 0                   | 02.12.2020                            | 14:27:54                  | And the second second        |
| 2020             | mit Ehrenamt (gerade Jahre)             | 120101106       | Stuttgart Friedenskir | 0                   | 02.12.2020                            | 14:27:58                  | Sector And                   |
| 2020             | mit Ehrenamt (gerade Jahre)             | 120101125       | Stuttgart Stiftskirch | 0                   | 02.12.2020                            | 14:28:01                  | dentities addresses          |
| 2020             | mit Ehrenamt (gerade Jahre)             | 120101128       | Stuttgart Nord        | 0                   | 02.12.2020                            | 14:28:05                  | the state process            |
| 2020             | mit E enamt (gerade Jahre)              | 120151020       | Stuttgart Himmelsleit | 0                   | 20.11.2020                            | 14:34:46                  | day day                      |
| 2020             | mit Ehrenamt (gerade Jahre)             | 120151102       | Stuttgart-Zuffenhau   | 0                   | 20.11.2020                            | 14:34:49                  | deside .                     |
| 2020             | mit Ehrenamt (gerade Jahre)             | 120151319       | Stuttgart-Weilimdorf  | 0                   | 20.11.2020                            | 14:34:53                  | des des                      |
| 2020             | mit Ehrenamt (gerade Jahre)             | 120317017       | Untergröningen        | 0                   |                                       | 00:00:00                  |                              |
| 2020             | mit Ehrenamt (gerade Jahre)             | 120317020       | Kigem Name Eutend     | 0                   |                                       | 00:00:00                  |                              |
| 2020             | mit Ehrenamt (gerade Jahre)             | 120900000       | ab 01.10 N Test-Kirc  | 0                   |                                       | 00:00:00                  |                              |

<u>Hinweis:</u> Sehen Sie dort die Statistik des aktuellen Jahres NICHT, dann haben Sie den falschen Menüpunkt (s. Punkt 3) gewählt.

Mit Doppelklick auf die Statistik, die Sie bearbeiten wollen, gelangen Sie zu den Erfassungsmasken.

Hinweis: Sie können die Erfassung der Statistikdaten jederzeit unterbrechen und dann später wieder aufnehmen. Speichern Sie dazu Ihre Eingaben mit Mausklick auf den weißen Haken auf grünem Grund:

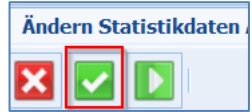

Sie gelangen nun wieder zurück zur Listenansicht. Von hier aus können Sie die Eingabe dann später wieder aufnehmen.

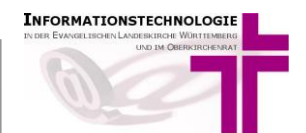

## 4.1 Statistikdaten

Im Registerblatt "**Statistikdaten**" erfassen Sie die Daten zur Person, die verantwortlich ist für die Erfassung der Statistik in der Dienststelle.

| Ändern Statistik  | daten AH-berechnet         |                                |                         |
|-------------------|----------------------------|--------------------------------|-------------------------|
| X 🗸 D             |                            |                                |                         |
| Statistikdaten    | Amtshandlungen (berechnet) | Gottesdienste und Abendmahl    | Kirchliche Unterweisung |
|                   | Statistik (mit Eh          | renamt)                        |                         |
| Art:*             | mit Ehrenamt (ge           | rade Jahre)                    | *                       |
| Eintragsjahr:*    | 2020                       |                                | ~                       |
| Kirchengemeinde   | e:* 120317020 ¥            | Kigem Name Eutendorf-Ottendorf |                         |
|                   | 🔲 Freigabe für da          | s Dekanatamt                   |                         |
| Bemerkungen:      |                            |                                |                         |
|                   |                            |                                |                         |
| Bearbeiter/in:    |                            |                                |                         |
| Telefon/Fax:      |                            |                                |                         |
| E-Mail:           |                            |                                |                         |
| ausfüllende Diens | ststelle:                  |                                |                         |
| Datum / Ort:      |                            |                                |                         |
|                   |                            |                                |                         |

Setzen Sie beim Optionsfeld *Freigabe für das Dekanatamt* den Haken erst, wenn Sie vollständig fertig sind mit Ihrer Dateneingabe und wenn, soweit möglich/erforderlich, die Amtshandlungsdaten berechnet wurden.

Im Feld "Bemerkungen" können Sie Erläuterungen zur Statistik eintragen, z.B. bei größeren Abweichungen in den Zahlen im Vergleich zu Vorjahr.

Bitte füllen Sie diese Maske vollständig aus.

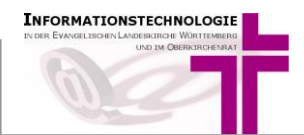

## 4.2 Amtshandlungen

Das Registerblatt "Amtshandlungen" ist deaktiviert, wenn Sie die Funktion "Statistikdaten AH-berechnet" gewählt hatten. Dann sind hier die Amtshandlungen vom System berechnet und müssen nicht manuell eingetragen werden.

Wenn Sie die Funktion "**AH-manuell, ohne Berechnung**" gewählt hatten, erfassen Sie hier die Anzahl Ihrer Amtshandlungsdaten (bspw. weil Sie als Kirchengemeinde/Kirchenregisteramt für die Verzeichnisführung bislang kein AHAS-online verwendet haben).

| Ändern Statistikdaten AH-berechnet                                                                              |                             |                         |                          |                        |
|----------------------------------------------------------------------------------------------------|-----------------------------|-------------------------|--------------------------|------------------------|
|                                                                                                    |                             |                         |                          |                        |
| Statistikdaten Amtshandlungen (berechnet)                                                                       | Gottesdienste und Abendmahl | Kirchliche Unterweisung | Gemeindliche Aktivitäten | Ehrenamtliche Mitarbei |
| 1. Amtshandlungen<br>Taufen, die im Amtshandlungsverzeich                                                       | nis mit laufender Nummer    | eingetragen sind        |                          |                        |
| Taufen bis zum vollendeten 14. Lebensjahr                                                                       |                             | 1. Lebens               | ijahr 2.                 | bis 14. Lebensjahr     |
| - von Kindern aus evangelisch-landeskirchlichen Eh                                                              | en                          | (01/01/11)              | 0 (0                     | <b>1/01/21)</b> 0      |
| - von Kindern aus evangelisch-landeskirchlich/römis                                                             | sch-katholischen Ehen       | (01/01/12)              | 0 (0                     | <b>1/01/22)</b> 0      |
| - von Kindern aus evangelisch-landeskirchlich/ande                                                              | rschristlichen Ehen         | (01/01/13)              | 0 (0                     | <b>1/01/23)</b> 0      |
| - von Kindern aus evangelisch-landeskirchlich/nicht                                                             | christlichen Ehen           | (01/01/14)              | 0 (0                     | <b>1/01/24)</b> 0      |
| <ul> <li>von nichtehelichen Kindern, bei denen mind. eine<br/>Person einer ev. Landeskirche angehört</li> </ul> | sorgeberechtigte            | (01/01/15)              | 0 (0                     | 1/01/25) 0             |
| <ul> <li>von Kindern, bei denen keine sorgeberechtigte Pe<br/>evangelischen Landeskirche angehört</li> </ul>    | erson einer                 | (01/01/16)              | 0 (0                     | <b>1/01/26)</b> 0      |
| Taufe bis zum vollendeten 14. Lebensjahr insgesan                                                               | nt nach Altersgruppen       | (01/01/10)              | 0 (0                     | 1/01/20) 0             |
| - darunter: Taufen anlässlich der Konfirmation                                                                  |                             | (99/01/01)              | 0                        |                        |
| - darunter: Taufen im Konfirmationsgottesdienst                                                                 |                             | (99/01/02)              | 0                        |                        |
| Taufen nach Vollendung des 14. Lebensjahres (Rel                                                                | igionsmündige)              | (01/01/30)              | 0                        |                        |
| - darunter: Taufen von religionsmündigen Frauen u                                                               | ınd Mädchen                 | (01/01/99)              | 0                        |                        |
| - darunter: Taufen anlässlich der Konfirmation                                                                  |                             | (99/01/03)              | 0                        |                        |
| - darunter: Taufen im Konfirmationsgottesdienst                                                                 |                             | (99/01/04)              | 0                        |                        |
| Taufen insgesamt                                                                                                |                             | (01/01/00)              | 0                        |                        |

Mit der [TAB]-Taste gelangen Sie schnell in jedes Eingabefeld. Hierbei wird die voreingestellte Null bereits markiert. Dadurch können Sie die Null direkt mit Ihrem tatsächlichen Wert überschreiben.

Die Angaben "insgesamt" werden durch AHAS-online automatisch als Summen der entsprechenden Einzelwerte berechnet (siehe gelbe Markierung).

| Andern Statistik                                              | daten AH-manuell                                                              |                                                      |                         |                          |                         |                                     |         |  |  |  |
|---------------------------------------------------------------|-------------------------------------------------------------------------------|------------------------------------------------------|-------------------------|--------------------------|-------------------------|-------------------------------------|---------|--|--|--|
| 🗙 🔽                                                           |                                                                               |                                                      |                         |                          |                         |                                     |         |  |  |  |
| Statistikdaten                                                | Amtshandlungen                                                                | Gottesdienste und Abendmahl                          | Kirchliche Unterweisung | Gemeindliche Aktivitäten | Ehrenamtliche Mitarbeit | Ehrenamtliche Mitarbeit in Gemeinde | Notizen |  |  |  |
| 1. Amtshar                                                    | ndlungen                                                                      |                                                      |                         |                          |                         |                                     |         |  |  |  |
| Taufen, die i                                                 | Taufen, die im Amtshandlungsverzeichnis mit laufender Nummer eingetragen sind |                                                      |                         |                          |                         |                                     |         |  |  |  |
| Taufen bis zum                                                | vollendeten 14. Leben                                                         | sjahr                                                |                         | 1. Lebensjahr            | 2. bis 14. Lebensj      | ahr                                 |         |  |  |  |
| - von Kindern au                                              | is evangelisch-landesk                                                        | irchlichen Ehen                                      | (01/0                   | 01/11) 3                 | (01/01/21)              | 3                                   |         |  |  |  |
| - von Kindern au                                              | is evangelisch-landesk                                                        | irchlich/römisch-katholischen Ehen                   | (01/0                   | 01/12) 4                 | (01/01/22)              | 0                                   |         |  |  |  |
| - von Kindern au                                              | is evangelisch-landesk                                                        | irchlich/anderschristlichen Ehen                     | (01/0                   | 01/13) 5                 | (01/01/23)              | 0                                   |         |  |  |  |
| - von Kindern au                                              | is evangelisch-landesk                                                        | irchlich/nichtchristlichen Ehen                      | (01/0                   | 01/14) 0                 | (01/01/24)              | 0                                   |         |  |  |  |
| <ul> <li>von nichtehelic</li> <li>Person einer ev.</li> </ul> | hen Kindern, bei dene<br>Landeskirche angehö                                  | n mind. eine sorgeberechtigte<br>rt                  | (01/0                   | 01/15) 0                 | (01/01/25)              | 0                                   |         |  |  |  |
| <ul> <li>von Kindern, be<br/>evangelischen La</li> </ul>      | ei denen keine sorgeb<br>andeskirche angehört                                 | erechtigte Person einer                              | (01/0                   | 01/16) 3                 | (01/01/26)              | 2                                   |         |  |  |  |
| Taufe bis zum vo                                              | ollendeten 14. Lebensj                                                        | jahr insgesamt nach Altersgruppen                    | (01/0                   | 01/10) 15                | (01/01/20)              | 5                                   |         |  |  |  |
| - darunter: Tauf<br>Konfirmandenun                            | en anlässlich der Konf<br>terrichts, ohne "KU3")                              | irmation (während der Zeit des                       | (99/0                   | 01/01) 0                 |                         |                                     |         |  |  |  |
| - darunter: Tauf<br>enthalten; Eintra                         | en im Konfirmationsgo<br>Igung und Zählung nu                                 | ttesdienst (nicht in Ziffer 99/01/01<br>r als Taufe) | (99/0                   | 01/02) 0                 |                         |                                     |         |  |  |  |
| Taufen nach Vol                                               | lendung des 14. Leber                                                         | nsjahres (Religionsmündige)                          | (01/0                   | 01/30) 0                 |                         |                                     |         |  |  |  |
| - darunter: Taufe                                             | en von religionsmündi                                                         | gen Frauen und Mädchen                               | (01/0                   | 01/99) 0                 |                         |                                     |         |  |  |  |
| - darunter: Taufe<br>Konfirmandenun                           | en anlässlich der Konf<br>(terrichts, ohne "KU3")                             | irmation (während der Zeit des                       | (99/0                   | 01/03) 0                 |                         |                                     |         |  |  |  |
| - darunter: Tauf<br>enthalten; Eintra                         | en im Konfirmationsgo<br>Igung und Zählung nu                                 | ttesdienst (nicht in Ziffer 99/01/03<br>r als Taufe) | (99/0                   | 01/04) 0                 |                         |                                     |         |  |  |  |
| Taufen insgesam                                               | nt                                                                            |                                                      | (01/0                   | 01/00) 20                |                         |                                     |         |  |  |  |
| Aufnahmen                                                     |                                                                               |                                                      |                         |                          |                         |                                     |         |  |  |  |

Beachten Sie die Hinweise am Ende dieser Anleitung zur korrekten Zählung der Aufnahmen

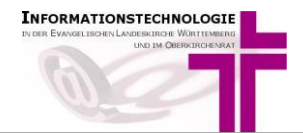

# 4.3 Gottesdienste und Abendmahl

Im Registerblatt "Gottesdienste und Abendmahl" erfassen Sie die Anzahl Ihrer Gottesdienste.

| mÄndern Statistikdaten AH-berechnet             |                                  |                         |     |  |  |  |  |
|-------------------------------------------------|----------------------------------|-------------------------|-----|--|--|--|--|
|                                                 |                                  |                         |     |  |  |  |  |
| Statistikdaten Amtshandlungen (berech           | net) Gottesdienste und Abendmahl | Kirchliche Unterweisung | Gem |  |  |  |  |
| 2. Gottesdienste und Abendmahl (ohne Andachten) |                                  |                         |     |  |  |  |  |
| Gottesdienste (ohne Kindergottes                | dienste: siehe 02/02/00 bis 02   | /02/02)                 |     |  |  |  |  |
| Gottesdienste an Sonn- und kirchlichen Feiert   | tagen insgesamt                  | Feiern (02/01/01)       | 0   |  |  |  |  |
| - darunter: Familiengottesdienste               |                                  | Feiern (02/01/02)       | 0   |  |  |  |  |
| - darunter: Jugendgottesdienste                 |                                  | Feiern (02/01/03)       | 0   |  |  |  |  |
| - darunter: Gottesdienste am Sonntag Invoka     | wit                              | Feiern (02/01/04)       | 0   |  |  |  |  |
|                                                 | Т                                | eilnehmende (02/01/05)  | 0   |  |  |  |  |
| - darunter: Gottesdienste am Karfreitag         |                                  | Feiern (02/01/06)       | 0   |  |  |  |  |
|                                                 | Т                                | eilnehmende (02/01/07)  | 0   |  |  |  |  |
| - darunter: Gottesdienste am Erntedankfest      |                                  | Feiern (02/01/08)       | 0   |  |  |  |  |
|                                                 | Т                                | eilnehmende (02/01/09)  | 0   |  |  |  |  |
| - darunter: Gottesdienste am 1. Advent          |                                  | Feiern (02/01/10)       | 0   |  |  |  |  |
|                                                 | Т                                | eilnehmende (02/01/11)  | 0   |  |  |  |  |
| Gottesdienste am Heiligen Abend                 |                                  | Feiern (02/01/12)       | 0   |  |  |  |  |
|                                                 | Т                                | eilnehmende (02/01/13)  | 0   |  |  |  |  |
| Jahresschlussgottesdienste                      |                                  | Feiern (02/01/14)       | 0   |  |  |  |  |
| Passionsgottesdienste                           |                                  | Feiern (02/01/15)       | 0   |  |  |  |  |
| Jugendgottesdienste                             |                                  | Feiern (02/01/16)       | 0   |  |  |  |  |
| Andere Gottesdienste an Werktagen               |                                  | Feiern (02/01/17)       | 0   |  |  |  |  |
| Digitale Gottesdienste                          |                                  | Feiern (02/04/01)       | 0   |  |  |  |  |
|                                                 |                                  | Zugriffe (02/04/02)     | 0   |  |  |  |  |

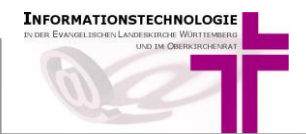

# 4.4 Kirchliche Unterweisung

Im Registerblatt "**Kirchliche Unterweisung**" erfassen Sie Angaben zum Konfirmandenunterricht und der Arbeit mit Kindern und Jugendlichen.

| Statistikdaten    | Amtshandlungen (berechnet)        | Gottesdienste und Abendmahl | Kirchliche Unterweisung                          | G |
|-------------------|-----------------------------------|-----------------------------|--------------------------------------------------|---|
| 3 Kirchlich       | e Unterweisung Arbeit             | mit Kindern und Juger       | ndlichen                                         |   |
| Konfirmande       | nunterricht                       |                             |                                                  |   |
| Konfirmandinnen   | und Konfirmanden                  |                             | (03/01/00)                                       | 0 |
| KU 3              |                                   | Anza                        | ahl der (Tisch-) Gruppen<br>(99/03/01)           | 0 |
|                   |                                   | Ges                         | amtzahl der KU 3 Kinder<br>(99/03/02)            | 0 |
| Arbeit mit Kir    | ndern und Jugendlichen            |                             |                                                  |   |
| Eltern-Kind-Grupp | en                                | Anzahl                      | der Gruppen (03/02/01)                           | 0 |
|                   |                                   | Za<br>Zus                   | hl der Teilnehmenden je<br>ammenkunft (03/02/02) | 0 |
| Gruppen für Kind  | er in der Gemeinde                | Anzahl                      | der Gruppen (03/02/03)                           | 0 |
|                   |                                   | Za<br>Zus                   | hl der Teilnehmenden je<br>ammenkunft (03/02/04) | C |
| Gruppen für Juge  | ndliche                           | Anzahl                      | der Gruppen (03/02/05)                           | ( |
|                   |                                   | Za<br>Zus                   | hl der Teilnehmenden je<br>ammenkunft (03/02/06) | 0 |
| Kinderbibelwoche  | n,-kirchentage                    | Ver                         | anstaltungen (03/02/07)                          | ( |
|                   |                                   | т                           | eilnehmende (03/02/08)                           | ( |
| Weitere Veransta  | tungen der Arbeit mit Kindern und | l Jugendlichen Ver          | anstaltungen (03/02/09)                          | ( |
|                   | F                                 | т                           | eilnehmende (03/02/10)                           | ( |

# 4.5 Gemeindliche Aktivitäten

Im Registerblatt "Gemeindliche Aktivitäten" erfassen Sie Veranstaltungen und Seminare der Kirchengemeinde (ohne ständige Kreise).

| Ändern Statistikdaten AH-berechnet                                                                     |                             |                         |                          |     |  |  |  |
|----------------------------------------------------------------------------------------------------|-----------------------------|-------------------------|--------------------------|-----|--|--|--|
|                                                                                                    |                             |                         |                          |     |  |  |  |
| Statistikdaten Amtshandlungen (berechnet)                                                              | Gottesdienste und Abendmahl | Kirchliche Unterweisung | g Gemeindliche Aktivität | ten |  |  |  |
| 4. Gemeindliche Aktivitäten (ohne ständige Kreise)<br>Veranstaltungen und Seminare der Kirchengemeinde |                             |                         |                          |     |  |  |  |
| Evangelisationen, Evangelische/Kirchliche Wocher                                                       | n Vera                      | instaltungen (04/01/01) | 0                        |     |  |  |  |
|                                                                                                    | Te                          | eilnehmende (04/01/02)  | 0                        |     |  |  |  |
| Bibelwochen                                                                                            | Vera                        | nstaltungen (04/01/03)  | 0                        |     |  |  |  |
|                                                                                                    | Te                          | eilnehmende (04/01/04)  | 0                        |     |  |  |  |
| Veranstaltungen für Ökumene und Weltmission                                                            | Vera                        | nstaltungen (04/01/05)  | 0                        |     |  |  |  |
|                                                                                                    | Te                          | ilnehmende (04/01/06)   | 0                        |     |  |  |  |
| Kirchenmusikalische Veranstaltungen                                                                    | Vera                        | nstaltungen (04/01/07)  | 0                        |     |  |  |  |
|                                                                                                    | Te                          | eilnehmende (04/01/08)  | 0                        |     |  |  |  |
| Veranstaltungen und Seminare der Kirchengemein                                                         | nde                         |                         |                          |     |  |  |  |
| - über theologische Fragen, Glaubensfragen usw.                                                        | Vera                        | instaltungen (04/01/09) | 0                        |     |  |  |  |
|                                                                                                    | Te                          | eilnehmende (04/01/10)  | 0                        |     |  |  |  |
| - über diak., soz. und gesellschaftspolitische Frag                                                    | en Vera                     | nstaltungen (04/01/11)  | 0                        |     |  |  |  |
|                                                                                                    | Te                          | eilnehmende (04/01/12)  | 0                        |     |  |  |  |
| Weitere Veranstaltungen der Kirchengemeinde                                                            | Vera                        | nstaltungen (04/01/13)  | 0                        |     |  |  |  |
|                                                                                                    | Te                          | eilnehmende (04/01/14)  | 0                        |     |  |  |  |

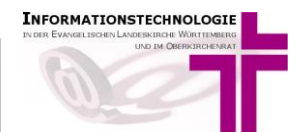

## 4.6 Ehrenamtliche Mitarbeit

Im Registerblatt "Ehrenamtliche Mitarbeit" erfassen Sie die Zahl der regelmäßig ehrenamtlich tätigen Personen im kirchlichen Bereich Ihrer Kirchengemeinde.

| Ändern Statistikdaten AH-berechnet                                         |                            |                             |                         |                          |                         |  |  |  |
|----------------------------------------------------------------------------|----------------------------|-----------------------------|-------------------------|--------------------------|-------------------------|--|--|--|
|                                                                            |                            |                             |                         |                          |                         |  |  |  |
| Statistikdaten                                                             | Amtshandlungen (berechnet) | Gottesdienste und Abendmahl | Kirchliche Unterweisung | Gemeindliche Aktivitäten | Ehrenamtliche Mitarbeit |  |  |  |
| 5. Ehrenamtliche Mitarbeit in der Gemeinde<br>Ehrenamtlich tätige Personen |                            |                             |                         |                          |                         |  |  |  |
| Regelmäßig uner                                                            | ntgeltlich insgesamt       |                             | (05/01/00)              | 0                        |                         |  |  |  |
| - darunter: Fraue                                                          | en und Mädchen             |                             | (05/01/99)              | 0                        |                         |  |  |  |
|                                                                            |                            |                             |                         |                          |                         |  |  |  |

# 4.7 Ehrenamtliche Mitarbeit in Gemeinde und Gemeindediakonie

Im Registerblatt "Ehrenamtliche Mitarbeit in Gemeinde und Gemeindediakonie" erfassen Sie alle Personen, die in einem Arbeitsfeld unentgeltlich tätig sind.

| Ändern Statistik                                            | daten AH-berechnet                               |                             |                         |     |                       |                         |                                     |  |
|-------------------------------------------------------------|--------------------------------------------------|-----------------------------|-------------------------|-----|-----------------------|-------------------------|-------------------------------------|--|
| X 🗸 🕨                                                       |                                                  |                             |                         |     |                       |                         |                                     |  |
| Statistikdaten                                              | Amtshandlungen (berechnet)                       | Gottesdienste und Abendmahl | Kirchliche Unterweisung | Gem | eindliche Aktivitäten | Ehrenamtliche Mitarbeit | Ehrenamtliche Mitarbeit in Gemeinde |  |
| 6. Ehrenamtliche Mitarbeit in Gemeinde und Gemeindediakonie |                                                  |                             |                         |     |                       |                         |                                     |  |
|                                                             |                                                  |                             | Insgesa                 | amt | darunter Frauen       | und Mädchen             |                                     |  |
| Kirchenvorst                                                | and, Gemeindeausschüsse                          | •                           |                         |     |                       |                         |                                     |  |
| Ehrenamtliche Mi                                            | itglieder im Kirchengemeinderat                  |                             | (07/01/01)              | 0   | (0)                   | 7/01/02) 0              |                                     |  |
| Ehrenamtliche Mi<br>Gemeindegremie                          | itglieder in ständigen Ausschüssen<br>n          | und in sonstigen            | (07/01/03)              | 0   | (0)                   | 7/01/04) 0              |                                     |  |
| Gottesdienst                                                | und Kirchenmusik                                 |                             |                         |     |                       |                         |                                     |  |
| Ehnrenamtliche k                                            | Kindergottesdienstmitarbeitende                  |                             | (07/02/01)              | 0   | (0)                   | 7/02/02) 0              |                                     |  |
| Prädikanten/ Prä                                            | dikantinnen                                      |                             | (07/02/05)              | 0   | (07                   | 7/02/06) 0              |                                     |  |
| Ehrenamtliche Mi<br>Instrumentalkreis                       | itglieder in Kirchenchor, Posaunenc<br>sen       | hor, Sing- oder             | (07/02/07)              | 0   | (0)                   | 7/02/08) 0              |                                     |  |
| Ehrenamtliche Mi<br>Gottesdienste mi                        | itarbeitende in Gruppen, die mehrn<br>tgestalten | nals im Jahr                | (07/02/09)              | 0   | (0)                   | 7/02/10) 0              |                                     |  |
| Ständige Ger                                                | neindekreise                                     |                             |                         |     |                       |                         |                                     |  |
| Ehrenamtliche Gr<br>und Jugendlicher                        | ruppenleitende und Mitarbeitende i<br>า          | n der Arbeit mit Kindern    | (07/03/10)              | 0   | (0)                   | 7/03/02) 0              |                                     |  |
| Ehrenamtliche Gr                                            | ruppenleitende und Mitarbeitende i               | n Erwachsenenkreisen        | (07/03/03)              | 0   | (0)                   | 7/03/04) 0              |                                     |  |
| Ehrenamtlich                                                | ne diakonische Arbeit in de                      | er Gemeinde                 |                         |     |                       |                         |                                     |  |

**Hinweis**: Das Registerblatt "**Ehrenamtliche Mitarbeit in Gemeinde**" ist nur in geraden Jahren (z.B. 2020, 2022, 2024) sichtbar. In ungeraden Jahren sehen Sie stattdessen das Registerblatt "ständige Kreise"

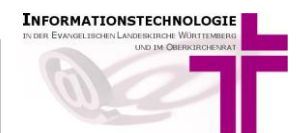

# 4.8 Ständige Kreise

Im Registerblatt "**Ständige Kreise**" erfassen Sie Zahlen zu den ständigen Kreisen Ihrer Gemeinde ohne Kinder- und Jugendgruppen.

| Ändern Statistikdaten AH-berechnet                     |                             |                         |                                                         |                         |                 |
|--------------------------------------------------------|-----------------------------|-------------------------|---------------------------------------------------------|-------------------------|-----------------|
|                                                        |                             |                         |                                                         |                         |                 |
| Statistikdaten AH-berechnet Amtshandlungen (berechnet) | Gottesdienste und Abendmahl | Kirchliche Unterweisung | Gemeindliche Aktivitäten                                | Ehrenamtliche Mitarbeit | Ständige Kreise |
| 6. Ständige Kreise der Gemeinde                        |                             |                         |                                                         |                         |                 |
|                                                        | :                           | Zahl der Kreise         | Durchschnittliche Zahl (<br>Teilnehmender<br>Zusammenku | der<br>1 je<br>nft      |                 |
| Thematische Arbeitskreise                              |                             |                         |                                                         |                         |                 |
| Bibelkreise, theologische Gesprächskreise              | (0                          | 06/01/01)               | (06/01/02)                                              | 0                       |                 |
| Andere thematische Arbeitskreise                       | (0                          | 06/01/03) 0             | (06/01/04)                                              | 0                       |                 |
| Frauen-, Männer-, Altenarbeit                          |                             |                         |                                                         |                         |                 |
| Frauenkreise                                           | (0                          | 06/02/01) 0             | (06/02/02)                                              | 0                       |                 |
| Männerkreise                                           | (0                          | 06/02/03) 0             | (06/02/04)                                              | 0                       |                 |
| Alten- und Seniorenkreise                              | (0                          | 06/02/05) 0             | (06/02/06)                                              | 0                       |                 |
| Gesprächskreise                                        | (0                          | 06/02/07) 0             | (06/02/08)                                              | 0                       |                 |
| Kirchenmusik                                           |                             |                         |                                                         |                         |                 |
| Kirchenchöre                                           | (0                          | 06/03/01) 0             | (06/03/02)                                              | 0                       |                 |
| Posaunenchöre                                          | (0                          | 06/03/03) 0             | (06/03/04)                                              | 0                       |                 |

**Hinweis**: Das Registerblatt "**Ständige Kreise der Gemeinde**" ist nur in ungeraden Jahren (z.B. 2021, 2023, 2025) sichtbar. In geraden Jahren sehe Sie stattdessen das Registerblatt "Ehrenamtliche Mitarbeit in Gemeinde"

#### 5 Eingaben speichern

Nachdem Sie alle Daten eingegeben haben, speichern Sie Ihre Eingabe, mit Mausklick auf den weißen Haken auf grünem Grund:

| Ändern Statistikdaten |   |  |  |  |  |  |
|-----------------------|---|--|--|--|--|--|
| ×                     | < |  |  |  |  |  |

Sie gelangen nun wieder zurück zur Listenansicht.

| Eintragsjahr 🔻 | Art                                 | Kirchengemeinde | KG-Name*              | Freigabe Dekanatamt | letzte Datenermittlung am* | letzte Datenermittlung um |
|----------------|-------------------------------------|-----------------|-----------------------|---------------------|----------------------------|---------------------------|
| 2019           | mit ständigen Kreisen (ungerade Jah | 120153007       | Nellingen             | 0                   |                            | 00:00:00                  |
| 2019           | mit ständigen Kreisen (ungerade Jah | 120153008       | Ostfildern Dietrich-B | 0                   |                            | 00:00:00                  |
| 2019           | mit ständigen Kreisen (ungerade Jah | 120153009       | Neuhausen/Filder      | 0                   | 23.10.2019                 | 13:33:38                  |
| 2019           | mit ständigen Kreisen (ungerade Jah | 120153013       | Ruit                  | 0                   |                            | 00:00:00                  |
| 2019           | mit ständigen Kreisen (ungerade Jah | 120153015       | Sielmingen            | 0                   | 10.01.2020                 | 16:19:42                  |
| 2019           | mit ständigen Kreisen (ungerade Jah | 120209013       | Holzgerlingen         | 0                   |                            | 00:00:00                  |
| 2019           | mit ständigen Kreisen (ungerade Jah | 120224999       | OKR-Test-KiGem        | 0                   | 01.10.2019                 | 11:16:13                  |
| 2019           | mit ständigen Kreisen (ungerade Jah | 120303026       | Großerlach/Grab       | 0                   | 07.02.2020                 | 08:39:03                  |
| 2019           | mit ständigen Kreisen (ungerade Jah | 120330024       | Großbottwar           | •                   | 28.05.2020                 | 13:12:23                  |
| 2019           | mit ständigen Kreisen (ungerade Jah | 120436028       | Wolfschlugen          | 0                   | 07.02.2020                 | 08:38:28                  |
| 2019           | mit ständigen Kreisen (ungerade Jah | 120436234       | Wendlingen am Nec     | 0                   | 09.03.2020                 | 15:07:02                  |

Sie können die Bearbeitung der Statistikdaten jederzeit fortsetzen bzw. wiederaufnehmen. Öffnen Sie hierzu die Eingabemasken mit Doppelklick auf die entsprechende Statistik-Zeile.

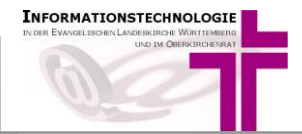

#### 6 Amtshandlungen berechnen

Nachdem alle Amtshandlungen in AHAS-online vollzogen sind (Betrifft nur Kirchengemeinden mit einem Statistikdatensatz bei **Statistikdaten AH-berechnet**), und die weiteren Statistikdaten erfasst sind, muss die Zählung der Amtshandlungen noch ausgeführt werden. Sofern Sie an ein Kirchenregisteramt angegliedert sind, beachten Sie bitte Punkt 7 Zusammenarbeit mit einem Kirchenregisteramt.

Basis der Zählung sind alle in AHAS-online vorhandenen vollzogenen oder abgeschlossenen Amtshandlungen (Status 2 und 3). Die Ergebnisse können nicht nachträglich/manuell geändert werden. Jedoch kann die automatische Zählung jederzeit erneut gestartet werden.

Um eine automatische Zählung durchführen zu lassen, muss zuerst (mit dem 🦾 Symbol) nach einer erfassten Statistik gesucht und diese dann in der Tabelle markiert werden.

#### Hinweis:

Wurde noch nie eine automatische Zählung für einen Statistikeintrag durchgeführt, wird die Zeile rot dargestellt.

Wenn Sie **alle** Amtshandlungen vollzogen haben, starten Sie die Berechnung. Dies kann auf zwei Arten angestoßen werden:

• Direkt über den Button "Ermittlung AH-Daten und Speicherung"

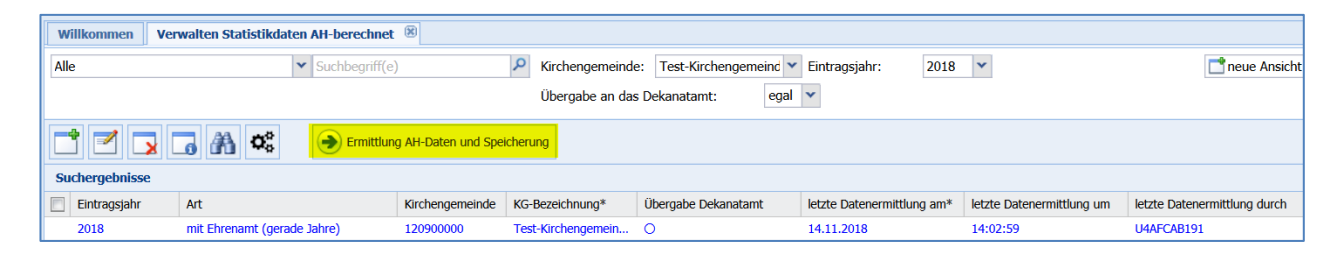

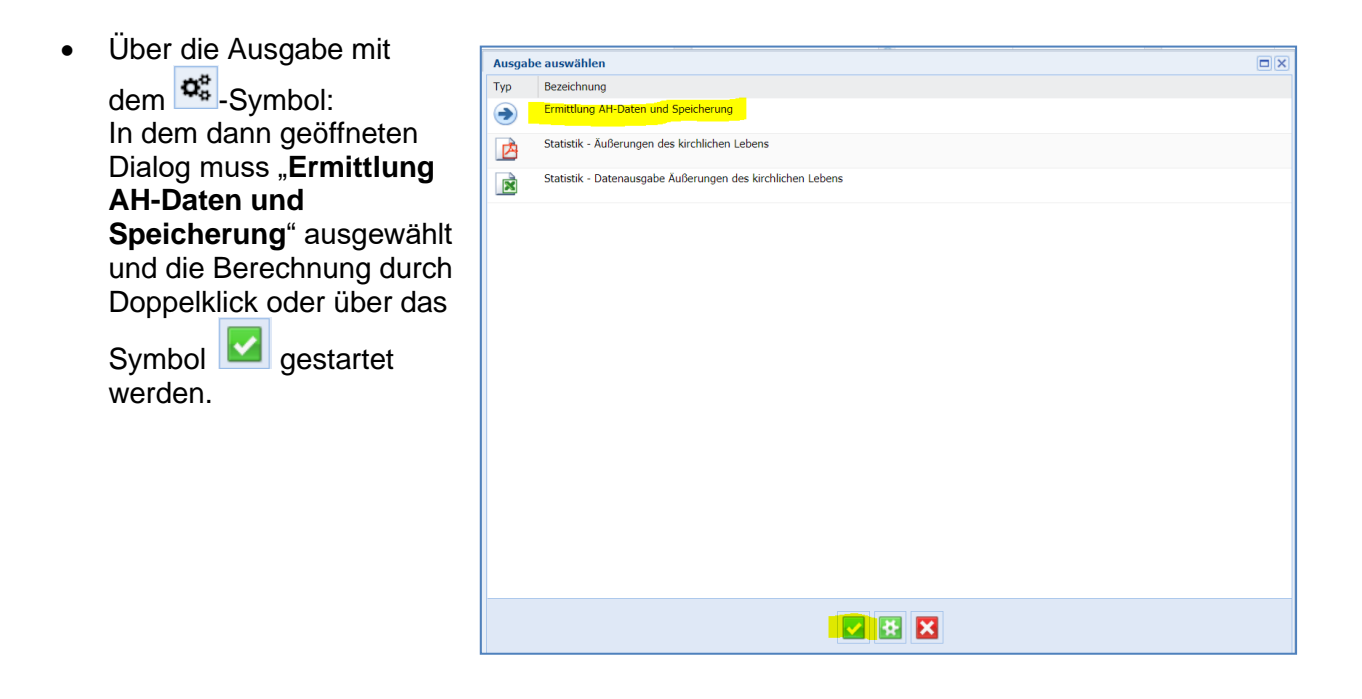

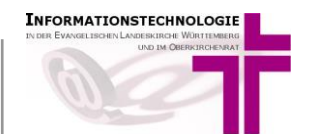

Für die Berechnung der Amtshandlungsdaten gehen Sie bitte wie folgt vor:

a) Markieren Sie den Statistikdatensatz durch Mausklick auf die entsprechende Zeile in der Funktion "Verwalten Statistikdaten AH-berechnet"

| Suchergebnisse   | Ermittlung                  | g AH-Daten und Spei | cherung 📀 Statistik | laten für Dekanate anlegen |                            |                           |
|------------------|-----------------------------|---------------------|---------------------|----------------------------|----------------------------|---------------------------|
| 🔽 Eintragsjahr 🔻 | Art                         | Kirchengemeinde     | KG-Name*            | Freigabe Dekanatamt        | letzte Datenermittlung am* | letzte Datenermittlung um |
| 2020             | mit Ehrenamt (gerade Jahre) | 120425014           | Holzmaden           | 0                          |                            | 00:00:00                  |

b) Klicken Sie auf die Schaltfläche "Ermittlung AH-Daten und Speicherung"

| Suchergebnisse   | Ermittu                     | ng AH-Daten und Spe | icherung 📀 Statistik | daten für Dekanate anlegen |                            |                           |
|------------------|-----------------------------|---------------------|----------------------|----------------------------|----------------------------|---------------------------|
| 📝 Eintragsjahr 🔻 | Art                         | Kirchengemeinde     | KG-Name*             | Freigabe Dekanatamt        | letzte Datenermittlung am* | letzte Datenermittlung um |
| 2020             | mit Ehrenamt (gerade Jahre) | 120425014           | Holzmaden            | 0                          |                            | 00:00:00                  |

Die Berechnung wird nun ausgeführt:

| Fortschritt      |                           |  |
|------------------|---------------------------|--|
| Berechnung Stati | stikdaten wird ausgeführt |  |
| Schritt 2/2      |                           |  |
|                  | 50 <mark>%</mark>         |  |
|                  |                           |  |

Nach erfolgreicher Berechnung erscheint die Meldung "Verarbeitung erfolgreich abgeschlossen".

| × |
|---|
|   |
|   |
|   |
|   |
|   |
|   |
|   |
|   |
|   |

Der Datensatz wir nun mit blauer Schrift angezeigt:

| ouchergebillobe  |                             |                 |           |                     |                            |                           |                              |
|------------------|-----------------------------|-----------------|-----------|---------------------|----------------------------|---------------------------|------------------------------|
| 📝 Eintragsjahr 🔻 | Art                         | Kirchengemeinde | KG-Name*  | Freigabe Dekanatamt | letzte Datenermittlung am* | letzte Datenermittlung um | letzte Datenermittlung durch |
| 2020             | mit Ehrenamt (gerade Jahre) | 120425014       | Holzmaden | 0                   | 07.12.2020                 | 16:52:47                  | gall_ahas                    |

Der Spalte "letzte Datenermittlung am\*" und "letzte Datenermittlung um" können Sie Informationen zum Zeitpunkt der Berechnung entnehmen. Die Spalte "letzte Datenermittlung durch" enthält Informationen zur Person, welche die Berechnung durchgeführt hat.

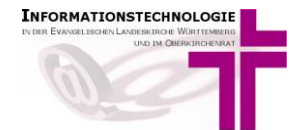

## 7 Zusammenarbeit mit einem Kirchenregisteramt

Für den Vollzug der Amtshandlungen ist das Kirchenregisteramt zuständig. Nehmen Sie Kontakt miteinanderauf und klären Sie,

- a) ob alle Amtshandlungen eingetragen und vollzogen sind
- b) wer die Berechnung der Amtshandlungen letztlich vornimmt. Dies kann von den Kirchengemeinden selbst oder vom Kirchenregisteramt vorgenommen werden.
- c) wer den Haken beim Optionsfeld "Freigabe für das Dekanatamt" setzt.

#### 8 Übergabe ans Dekanatamt

Wenn Ihre Statistikwerte vollständig eingegeben sind und ggf. die Berechnung der Amtshandlungen erfolgt ist, können Sie den Haken setzten "Übergabe ans Dekanatamt"

| Ändern Statistik | daten AH-bere | chnet                    |                                |                         |
|------------------|---------------|--------------------------|--------------------------------|-------------------------|
|                  |               |                          |                                |                         |
| Statistikdaten   | Amtshandlun   | gen (berechnet)          | Gottesdienste und Abendmahl    | Kirchliche Unterweisung |
|                  |               | Statistik (mit Eh        | renamt)                        |                         |
| Art:*            |               | mit Ehrenamt (ge         | rade Jahre)                    | *                       |
| Eintragsjahr:*   |               | 2020                     |                                | ~                       |
| Kirchengemeinde  | e: <b>*</b>   | 120101888                | <ul> <li>Test-KiGem</li> </ul> |                         |
|                  |               | <b>I</b> Freigabe für da | is Dekanatamt                  |                         |
| Bemerkungen:     |               |                          |                                |                         |
|                  |               |                          |                                |                         |
| Bearbeiter/in:   |               | Elisabeth Gall           |                                |                         |
| Telefon/Fax:     |               |                          |                                |                         |
| E-Mail:          |               |                          |                                |                         |
| ausfüllende Dien | ststelle:     |                          |                                |                         |
| Datum / Ort:     |               |                          |                                |                         |
|                  |               |                          |                                |                         |

Drucken Sie sich für Ihre Unterlagen die Statistik wie unter Punkt 11 "Ausgabe von Statistiken" beschrieben für Ihre Ablage aus.

#### 9 Ausgabe von Statistiken

Die Ausgabe der Statistik für ein (Eintrags)Jahr und eine Kirchengemeinde kann über das Verarbeitungen-Symbol 🕵, angestoßen werden:

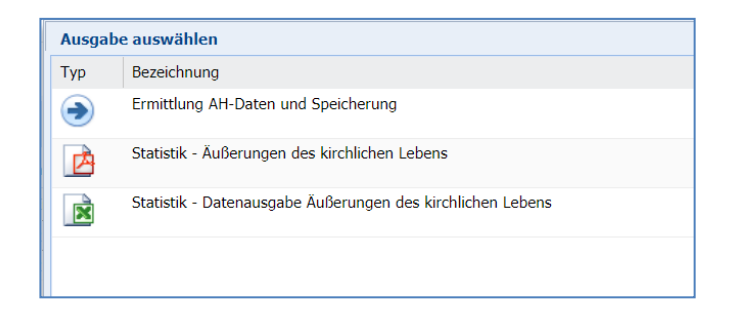

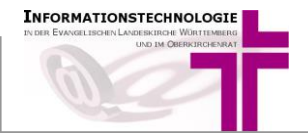

**Das PDF-Dokument "Statistik – Äußerungen des kirchlichen Lebens**" entspricht den Erhebungsbögen und somit auch den Erfassungsmasken.

Die erste Seite enthält am Anfang die Angaben über das Jahr und die Kirchengemeinde (inkl. Angabe des Kirchenbezirks). Danach folgen die Amtshandlungen und die Seiten für die weiteren Statistikwerte:

| Evangelische Landeskirche in Württemberg       |                                           |
|------------------------------------------------|-------------------------------------------|
| Äußerungen des ki                              | rchlichen Lebens 2020                     |
| (EKD-Statis                                    | stik Tabelle II )                         |
| Rückgabe des ausgefüllten Erhebungsbogens bitt | te bis 19. Februar 2021 an das Dekanatamt |
| Test Kirchengemeinde                           | KK Stuttgart                              |
| Name der Kirchengemeinde                       | Kirchenbezirk                             |
| 1. Amts                                        | handlungen                                |

Unten auf der letzten Seite werden die Angaben zur Erfassung, die in der ersten Erfassungsmaske eingegeben wurden, ausgegeben:

| Test-Bearbeiterin<br>3earbeiter/in<br>Fest-Dienststelle | Test-Telefon<br>Telefon/Fax<br>Test-Ort/17 11 2017                                                                        | E-Mail                |          |
|---------------------------------------------------------|----------------------------------------------------------------------------------------------------|-----------------------|----------|
| Test-Bearbeiterin<br>Bearbeiter/in                      | Test-Telefon<br>Telefon/Fax                                                                                               | Test-E-Mail<br>E-Mail |          |
| Test-Bearbeiterin                                       | Test-Telefon                                                                                                    | Test-E-Mail           |          |
|                                                         |                                                                                                    |                       |          |
| Bemerkungen: Test-Bemer<br>Test-Bemer                   | rkung - 1. Zeile<br>rkung - 2. Zeile                                                                                      |                       |          |
| Ebrena                                                  | ntliche Mitarheiter/.innen in anderen Tätigkeitsfeldern                                                                   | 07/09/15              | 07/09/16 |
| Angebo<br>"Ständig                                      | Angeboten der Arbeit mit Kindern und Jugendlichen (außer<br>"Ständige Kreise") einschl. Freizeiten und Erholungsmaßnahmen |                       |          |
| Ehrenar                                                 | ntliche Mitarbeiter/-innen in Proiekten, Maßnahmen und                                                                    | 07/09/13              | 07/09/14 |
| (ohne K                                                 | ntliche Mitarbeiter/-innen im kirchlichen Verwaltungsdienst<br>irchenvorstandstätigkeit)                                  | 07/09/11              | 07/09/12 |
| Ebrenar                                                 |                                                                                                    |                       |          |

In der **CSV-Datei "Statistik Datenausgabe Äußerungen des kirchlichen Lebens**" werden die Statistikdaten in einer Zeile (unterhalb der Zeile mit den Spaltenüberschriften) ausgegeben:

 A
 B
 C
 D
 E
 F
 G
 H
 I
 J
 K
 L
 M
 N
 O
 P

 1
 Kirchenbezirl Kirchenbezirl Dekanatsnun Dekanat Nan Verzeichnisst Verzeichnisst Verzeichnisst Gesamtkircht Gesamtkircht Gesamtkircht Gischengeme Kirchengeme Kirchengeme Eintragsjahr
 Z-01/01/11
 Z-01/01/12
 Z-01/01/12
 Z-01/01/12
 Z-01/01/12
 Z-01/01/12
 Z-01/01/12
 Z-01/01/12
 Z-01/01/12
 Z-01/01/12
 Z-01/01/12
 Z-01/01/12
 Z-01/01/12
 Z-01/01/12
 Z-01/01/12
 Z-01/01/12
 Z-01/01/12
 Z-01/01/12
 Z-01/01/12
 Z-01/01/12
 Z-01/01/12
 Z-01/01/12
 Z-01/01/12
 Z-01/01/12
 Z-01/01/12
 Z-01/01/12
 Z-01/01/12
 Z-01/01/12
 Z-01/01/12
 Z-01/01/12
 Z-01/01/12
 Z-01/01/12
 Z-01/01/12
 Z-01/01/12
 Z-01/01/12
 Z-01/01/12
 Z-01/01/12
 Z-01/01/12
 Z-01/01/12
 Z-01/01/12
 Z-01/01/12
 Z-01/01/12
 Z-01/01/12
 Z-01/01/12
 Z-01/01/12
 Z-01/01/12
 Z-01/01/12
 Z-01/01/12
 Z-01/01/12
 Z-01/01/12
 Z-01/01/12
 Z-01/01/12
 Z-01/01/12
 <t

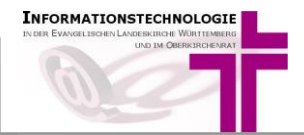

#### 10 Aggregierte Statistiken

Die einzelnen Statistiken (pro Kirchengemeinde) können auf höherer Ebene (Gesamtkirchengemeinde, Verzeichnisstelle, Dekanat, Landeskirche) zusammengefasst werden.

Diese Funktion finden Sie links im Menü bei Statistik  $\rightarrow$  Statistikdaten aggregiert. In dieser Funktion stehen Ihnen die verschiedenen Ausgabemöglichkeiten zur Verfügung:

#### Für Gesamtkirchengemeinden:

- Statistik Äußerungen des Kirchlichen Lebens für Gesamtkirchengemeinde (pdf-Datei)
- Statistik Datenausgabe Äußerungen des kirchlichen Lebens für **Gesamtkirchengemeinden** (Excel-Ausgabe)

#### Für Verzeichnisstellen:

- Statistik Äußerungen des kirchlichen Lebens für Verzeichnisstellen (pdf-Datei)
- Statistik Datenausgabe Äußerungen des kirchlichen Lebens f
  ür Verzeichnisstellen (Excel-Ausgabe)

#### Für Dekanate:

- Statistik Äußerungen des kirchlichen Lebens für Dekanat (pdf-Datei)
- Statistik Datenausgabe Äußerungen des kirchlichen Lebens für Dekanat (Excel-Ausgabe)

#### Für die Landeskirche:

- Statistik Äußerungen des kirchlichen Lebens f
  ür Landeskirche (pdf-Datei)
- Statistik Datenausgabe Äußerungen kirchlichen Lebens für Landeskirche (Excel-Ausgabe)

| Verarb | eitungen                                                                              |           |
|--------|---------------------------------------------------------------------------------------|-----------|
| Тур    | Bezeichnung                                                                           | Parameter |
|        | Statistik - Äußerungen des kirchlichen Lebens für Gesamtkirchengemeinden              | 0         |
| ×      | Statistik - Datenausgabe Äußerungen des kirchlichen Lebens für Gesamtkirchengemeinden | •         |
|        | Statistik - Äußerungen des kirchlichen Lebens für Verzeichnisstellen                  | •         |
| ×      | Statistik - Datenausgabe Äußerungen des kirchlichen Lebens für Verzeichnisstellen     | •         |
|        | Statistik - Äußerungen des kirchlichen Lebens für Dekanat                             | ٥         |
| ×      | Statistik - Datenausgabe Äußerungen des kirchlichen Lebens für Dekanat                | ٥         |
|        | Statistik - Äußerungen des kirchlichen Lebens für Landeskirche                        | ٢         |
| ×      | Statistik - Datenausgabe Äußerungen des kirchlichen Lebens für Landeskirche           | •         |
|        |                                                                                       |           |
|        | Verarbeitung starten 💌 🔀                                                              |           |

Die Verarbeitung starten Sie durch **Doppelklick** auf die entsprechende Datenausgabe oder durch Markieren der Zeile und Mausklick auf die Schaltfläche "**Verarbeitung starten"**.

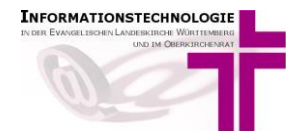

Für die Erzeugung der Ausgabe werden die Daten zur Gesamtkirchengemeinde, Verzeichnisstelle, Dekanat, oder Landeskirche abgefragt.

| Angaben zur Verärbeitung   Entragsjahr:*   2020   Verzeichnisstelle:   De nachfolgenden Angaben zur Bearbeitung sind nur für PDF-Ausgaben erforderlich   Bearbeiter/in:   Telefon/Fax:   Beinstätelle:   Datum:   Ort:   Ot:                                                                                                    |       |  |
|----------------------------------------------------------------------------------------------------|-------|--|
| Eintragsjahr:* 2020<br>Verzeichnisstelle:<br>De nachfolgenden Angaben zur Bearbeitung sind nur für PDF-Ausgaben erforderlich<br>Bearbeiter/in:<br>E-Mail:<br>Daturn:<br>Daturn:<br>Ort:<br>                                                                                                    |       |  |
| Verzeichnisstelle:   De nachfolgenden Angaben zur Bearbeitung sind nur für PDF-Ausgaben erforderlich   Ederlie:   Talefon/Fax:   E-Mail:   ausfüllede   Dotum:   Ot:                                                                                                    |       |  |
| De nachfolgenden Angaben zur Bearbeitung sind nur für PDF-Ausgaben erforderlich                                                                                                    |       |  |
| Bearbeiter/in:                                                                                                    | rlich |  |
| relefon/Fax:        e-Mail:        usfüllende        Datum:     Ott     Ott                                                                                                    |       |  |
| E-Mai!                                                                                                    |       |  |
| aufüllende<br>Deturn: Internet in the second second se |       |  |
| Datum:                                                                                                    |       |  |
| Dr:                                                                                                    |       |  |
|                                                                                                    |       |  |
|                                                                                                    |       |  |
|                                                                                                    |       |  |
|                                                                                                    |       |  |
|                                                                                                    |       |  |
|                                                                                                    |       |  |
|                                                                                                    |       |  |
|                                                                                                    |       |  |
|                                                                                                    |       |  |
|                                                                                                    |       |  |
|                                                                                                    |       |  |
|                                                                                                    |       |  |
|                                                                                                    |       |  |
|                                                                                                    |       |  |
|                                                                                                    |       |  |
|                                                                                                    |       |  |
|                                                                                                    |       |  |
|                                                                                                    |       |  |
|                                                                                                    |       |  |
|                                                                                                    |       |  |
|                                                                                                    |       |  |
|                                                                                                    |       |  |
|                                                                                                    |       |  |

Die PDF-Dokumente sind von der Form her identisch mit denen für eine Kirchengemeinde. Nur enthalten sie nun Angaben über die übergeordnete Ebene (z.B. das Dekanat), und die kumulierten Zahlen über alle Kirchengemeinden (z.B. des Dekanats):

| Evangelische Landeskirche in Württen | nberg                                                  |
|--------------------------------------|--------------------------------------------------------|
| Äußerunge                            | en des kirchlichen Lebens 2020                         |
|                                      | (EKD-Statistik Tabelle II )                            |
| Rückgabe des ausgefüllten Erhebur    | ngsbogens bitte bis 19. Februar 2021 an das Dekanatamt |
| Stuttgart                            | KK Stuttgart                                           |
| Name des Dekanats                    | Kirchenbezirk                                          |
|                                      |                                                        |
|                                      | 1. Amtshandlungen                                      |

In der CSV-Ausgabe werden keine kumulierten Zahlen ausgegeben. Hier wird pro Kirchengemeinde der übergeordneten Ebene eine Zeile ausgegeben. Die aggregierten Zahlen können durch Summation, z.B. in Excel, ermittelt werden.

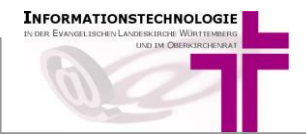

#### 11 Hinweise für die Dekanatämter

Dekanatämter, die AHAS-online nur für die Statistik verwenden, können sich dafür einen Zugang für AHAS-online einrichten lassen. Damit können Sie sich in jedem Internetbrowser, in dem das DaviP-online-Zertifikat eingebunden ist, über die Adresse <u>https://ahas-online.elk-wue.de</u> in AHAS-online anmelden.

In den Menüpunkten

- "Statistikdaten AH-berechnet" und
- "AH-manuell, ohne Berechnung"

sehen Sie die von den Kirchengemeinden angelegten Statistiken.

| Navigation 🔍                  |
|-------------------------------|
| GALL ELISABETH                |
| Evangelische Landeskirc       |
| Filter                        |
| 📰 Verzeichnisse               |
| D Jahresabschluss             |
| └ Familienverzeichnis >       |
| 🕞 Statistik 🔹 🗸               |
| 📰 Statistikdaten AH-berechnet |
| 📰 Statistikdaten aggregiert   |
| 📰 AH-manuell, ohne Berechnung |

Sind die Eingaben vollständig, werden diese durch Setzen des Hakens beim Optionsfeld "*Freigabe für das Dekanatamt"* gekennzeichnet. Diese Zeilen werden farblich schwarz dargestellt.

Danach kann auch gesucht werden.

Wählen Sie dazu im Auswahlfeld "**Freigabe Dekanatamt**" "ja" aus und starten sie die Suche über das **Lupensymbol**.

| Willkommen Verwalten Statistikdaten | AH-berechnet 🛞               |                     |                            |                            |                           |                                 |
|-------------------------------------|------------------------------|---------------------|----------------------------|----------------------------|---------------------------|---------------------------------|
| Alle                                | Suchbegriff(e)               | Kirchengemeinde     | e:                         | Eintragsjahr: 2020         | ) 🔻 📃 an                  | gepasste Ansicht × v 250 2,5k 🥘 |
|                                     |                              | Freigabe Dekana     | itamt: ja                  | ~                          |                           |                                 |
|                                     | Ermittlung AH-Daten und Spei | cherung 📀 Statistik | daten für Dekanate anlegen |                            |                           |                                 |
| Eintragsjahr Art                    | Kirchengemeinde              | KG-Name*            | Freigabe Dekanatamt        | letzte Datenermittlung am* | letzte Datenermittlung um | letzte Datenermittlung durch    |

Durch Markieren einer oder mehrerer Statistikzeilen und Klicken auf das Verarbeitung-Symbol können Sie sich die Excel-Dateien und Statistikbögen der einzelnen Kirchengemeinden ausgeben lassen.

Über den Menüpunkt "**Statistikdaten aggregiert**" werden die aggregierten Statistikdaten ausgegeben. Hier werden alle Daten der einzelnen Kirchengemeinden herangezogen, unabhängig von der Kennzeichnung "Freigabe für das Dekanatamt". (siehe Punkt 100).

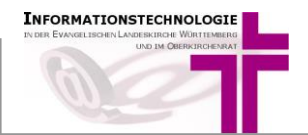

#### 12 Sonderpfarrämter

Es gelten die Punkte 1 und 2.

Für die Erfassung Ihrer Daten gehen Sie bitte vor wie in Punkt 3 und dort insbesondere in Punkt a) **"Statistikdaten AH-berechnet"** beschrieben.

Setzen Sie den Haken bei **Freigabe für das Dekanatamt** wie in Punkt 10 beschrieben. Informieren Sie anschließend Ihr Dekanatamt.

#### 13 Hinweise für das Zählen von Aufnahmen

Damit die Aufnahmen korrekt gezählt werden, muss in das Feld "Bisherige Konfession /Religionsgemeinschaft"

| Bisherige Konfession /<br>Religionsgemeinschaft *: | • |
|----------------------------------------------------|---|
| Religionogeniemochare                              |   |

die zuletzt gültige Religionsgemeinschaft und nicht der Zustand bei der Aufnahme (z.B. "oa") eingetragen werden.

Dabei erfolgt die Zählung nach diesen Kriterien:

• Ziffer 01/02/01 Aufnahmen von Personen die einmal der römisch-katholischen Kirche angehört haben

Aufnahmetyp = "Aufnahme (E), Bisherige Konfession = RK

| Тур:* | Aufnahme (E) | ~ |
|-------|--------------|---|
|       |              |   |

• Ziffer 01/02/02 Aufnahme von Personen aus anderen christlichen Kirchen und Gemeinschaften

|  | = "Auinanme (E), Bisnenge r |             | altkatholisch                       |
|--|-----------------------------|-------------|-------------------------------------|
|  |                             | AN          | anglikanisch                        |
|  | BA                          | baptistisch |                                     |
|  |                             | ВК          | Brüdergemeinde Korntal              |
|  |                             | BW          | Brüdergemeinde Wilhelmsdorf         |
|  |                             | СН          | chaldäisch                          |
|  |                             | EM          | evangelisch-methodistisch           |
|  |                             | FK          | freikirchlich                       |
|  |                             | GK          | griechisch-katholisch               |
|  |                             | GO          | griechisch-orthodox                 |
|  |                             | ок          | kath. Ostkirchen (unierte Kirchen)  |
|  |                             | ME          | mennonitisch                        |
|  |                             | NA          | neuapostolisch                      |
|  |                             | OR          | orthodox allgemein                  |
|  |                             | RG          | reformierte Gemeinde Stuttgart      |
|  |                             | RO          | russisch-orthodox                   |
|  |                             | SO          | serbisch-orthodox                   |
|  |                             | AV          | Siebenten-Tags-Adventisten          |
|  |                             | SC          | sonstige christliche Gemeinschaften |

Übertritte werden in der landeskirchlichen Statistik nicht berücksichtigt!

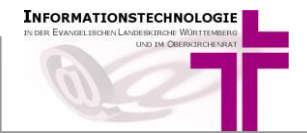

## 14 Hotline und Infoseite

Für weitere Fragen wenden Sie sich bitte an die Mitarbeitenden im Meldewesen:

- 0711 2149 252 AHAS-Hotline Herr Däuble Frau Gräber Frau Gall
- E-Mail <u>meldewesen@elk-wue.de</u> Fax 0711 2149 – 9974
- Anschrift: Evangelischer Oberkirchenrat Referat Informationstechnologie Sachgebiet IT-Meldewesen und GIS Rotebühlplatz 10, 70173 Stuttgart <u>www.elk-wue.de</u> <u>www.service.elk-wue.de</u>

Außerdem haben wir eine INFO-SEITE geschaltet <u>https://ahas-online.elk-wue.de/info/</u> auf der Sie aktuelle Informationen wie nächste Wartungszeiten der Software, Neuerungen in den Programmversionen, diese Anleitung, unser Anwenderhandbuch sowie Links zu rechtlichen Regelungen finden.